## **OSIRIS Student Manual**

This manual (briefly) explains how you can:

- 2) register for course modules;
- 3) de-register for course modules;
- 4) register for tests;
- 5) <u>de-register for tests;</u>
- 6) view your results;
- 7) call up study programmes;
- 8) call up course information;
- 9) add extracurricular activities;
- 10) remove extracurricular activities;
- 11) change extracurricular activities.

## 1. General

Start by logging in to OSIRIS:

- 1. Log in using your ICTS user name and password at <u>http://webapps.utwente.nl/</u>.
- 2. Choose 'OSIRIS Student'.
- 3. You are now logged in and your personal details are displayed.

## 2. Registering for course modules

Follow these steps to register for course modules:

| 1.                 | Choose the 'Register' tab.                                                      |                                                                                                    |
|--------------------|---------------------------------------------------------------------------------|----------------------------------------------------------------------------------------------------|
|                    |                                                                                 | UNIVENSITEIT IVVENTE. USIRIS                                                                        |
| 2.                 | Click on 'Course module'.                                                       | Personal details Tutors Register De-register Results Progress                                       |
|                    |                                                                                 | Help Register                                                                                       |
|                    |                                                                                 |                                                                                                    |
|                    |                                                                                 | Register Verview registrations                                                                      |
|                    |                                                                                 | Select the component which you want to register for:                                                |
|                    |                                                                                 | Course module Register for a course module                                                          |
|                    |                                                                                 | Test Register for a test                                                                            |
|                    |                                                                                 | Kegister for a minor                                                                                |
|                    |                                                                                 | Or make a direct registration based on a course code:                                               |
|                    |                                                                                 | N                                                                                                   |
|                    |                                                                                 | Register for course module                                                                          |
|                    |                                                                                 | Register for test                                                                                   |
|                    |                                                                                 | If you are using the above shown inputfield, then it is mandatory to fill in the whole course code. |
|                    |                                                                                 |                                                                                                    |
|                    |                                                                                 |                                                                                                    |
| 3                  | The most direct way to                                                          | Daroanal dataila Tulara Baaistar Daroaistar Danutta Brozzaan Courana                                |
| 5.                 | register is by using the link                                                   | reisonai uelaiis i uuors register deregister results riogiess courses                               |
|                    |                                                                                 | Help Register > For: Course module                                                                  |
|                    | next to Course modules                                                          | Select a course module for which you want to register using one of the following options:           |
|                    | from your study programme'.                                                     |                                                                                                    |
|                    |                                                                                 | Master Philosophy of Science, Technology and Society - Master                                       |
| If th              | ne desired course module is                                                     | Course modules from your minor World-view - in a Philosophical Perspective Starting date: 03/09/.   |
| not                | part of your study                                                              | Other Search a course module                                                                        |
| pro                | gramme, then return to the                                                      |                                                                                                    |
| pre                | vious page and click on                                                         |                                                                                                    |
| (Sea               | arch a course module'                                                           |                                                                                                    |
| pro<br>pre<br>'Sea | gramme, then return to the<br>vious page and click on<br>arch a course module'. | Other Search a course module                                                                        |

| 4. Search using the Course                                                                                                    |                                                                                                    |
|----------------------------------------------------------------------------------------------------|----------------------------------------------------------------------------------------------------|
|                                                                                                    | <u>Search Clear Help</u> Register > For: Course module > Search                                                                                                    |
| module' as listed in the                                                                                                    | Select the course modules using the pre-defined fields or your own keywords.                                                                                                    |
| schedule, or search using                                                                                                    | Course code                                                                                                    |
| Name. You may also enter a                                                                                                    | Course name                                                                                                    |
| partial course name.                                                                                                    | Academic year                                                                                                    |
|                                                                                                    | Starting block                                                                                                    |
| 5. Select the proper faculty.                                                                                                    | Course type                                                                                                    |
| Your own faculty is listed by                                                                                                    | Faculty No preference                                                                                                    |
| default.                                                                                                    | Organising study No preference                                                                                                    |
|                                                                                                    | Lecturer                                                                                                    |
| 6. Select the option 'Show all                                                                                                    | With all of the words                                                                                                    |
| the course modules for                                                                                                    | With at least one of the words                                                                                                    |
| which you can register                                                                                                    | Language of instruction No preference                                                                                                    |
| today'                                                                                                    | <ul> <li>Show all course modules</li> <li>Show all the course modules for which you can register today</li> </ul>                                                                                                    |
| today.                                                                                                    | © Show all courses of which there are tests for which you can re                                                                                                    |
| 7. Click on 'Search' (to the                                                                                                    |                                                                                                    |
| lower left of the screen)                                                                                                    | Search Clear Help                                                                                                    |
| lower left of the screen).                                                                                                    |                                                                                                    |
| Please note: course listings will be                                                                                                    |                                                                                                    |
| limited to those that are open for                                                                                                    |                                                                                                    |
|                                                                                                    |                                                                                                    |
| registration.                                                                                                    |                                                                                                    |
| Q Click on the source medule                                                                                                    |                                                                                                    |
| 8. Click on the course module.                                                                                                    |                                                                                                    |
| 9 Click on 'Pagistar' (to the                                                                                                    |                                                                                                    |
| 9. Click off Register (to the                                                                                                    | UNIVERSITETT TWENTE. OSIRIS                                                                                                    |
| lower left of the screen).                                                                                                    | Personal details Tutors Register De-register Results Progress Courses                                                                                                    |
| Please pote: You will be                                                                                                    | < Previous Register Help Register > For: Course module > Search > Select course module >                                                                                                    |
| registered automatically for all                                                                                                    | Course module 10415/270 Starting black 10 Fullime                                                                                                    |
|                                                                                                    | Name Aerodynamics and Laboratory Projects Exam stage Bachelor Main Phase                                                                                                    |
| instructional modes and the first                                                                                                    | Academic year 2013                                                                                                    |
| opportunities to take the                                                                                                    | Timesiot -                                                                                                    |
|                                                                                                    |                                                                                                    |
| accompanying tests.                                                                                                    |                                                                                                    |
| accompanying tests.                                                                                                    |                                                                                                    |
| accompanying tests.                                                                                                    | Registration for this course module will result in automatic registration for the following instructional mode(s):                                                                                                    |
| accompanying tests.                                                                                                    | Registration for this course module will result in automatic registration for the following instructional mode(s):                                                                                                    |
| accompanying tests.                                                                                                    | Registration for this course module will result in automatic registration for the following instructional mode(s):         Instructional mode       Block       Group       Course schedule         Lecture       1B       1                                                                                                    |
| accompanying tests.                                                                                                    | Registration for this course module will result in automatic registration for the following instructional mode(s):         Instructional mode       Block       Group       Course schedule         Lecture       1B       1         Practical       1B       1                                                                                                    |
| accompanying tests.                                                                                                    | Registration for this course module will result in automatic registration for the following instructional mode(s):         Instructional mode       Block       Group       Course schedule         Lecture       1B       1         Practical       1B       1         Registration for this course module will result in automatic registration for the following test(s):                                                                                                    |
| accompanying tests.                                                                                                    | Registration for this course module will result in automatic registration for the following instructional mode(s):         Instructional mode       Block       Group       Course schedule         Lecture       1B       1         Practical       1B       1         Registration for this course module will result in automatic registration for the following test(s):       Test       Block       Course schedule         Course Term       1B       1       Remai                                                                                                    |
| accompanying tests.                                                                                                    | Registration for this course module will result in automatic registration for the following instructional mode(s):         Instructional mode       Block       Group       Course schedule         Lecture       1B       1         Practical       1B       1         Registration for this course module will result in automatic registration for the following test(s):       Test       Block       Course schedule         Test       1B       1       Remai         Oral Exam       1B       1                                                                                                    |
| accompanying tests.                                                                                                    | Registration for this course module will result in automatic registration for the following instructional mode(s):         Instructional mode       Block       Group       Course schedule         Lecture       1B       1         Practical       1B       1         Registration for this course module will result in automatic registration for the following test(s):       Test       Block       Course schedule         Test       Block       Course schedule       Remail         Oral Exam       1B       1                                                                                                    |
| accompanying tests.                                                                                                    | Registration for this course module will result in automatic registration for the following instructional mode(s):         Instructional mode       Block       Group       Course schedule         Lecture       1B       1         Practical       1B       1         Registration for this course module will result in automatic registration for the following test(s):       Test       Block       Course schedule         Test       Block       Course schedule       Remai         Oral Exam       1B       1                                                                                                    |
| accompanying tests.                                                                                                    | Registration for this course module will result in automatic registration for the following instructional mode(s):         Instructional mode       Block       Group       Course schedule         Lecture       1B       1         Practical       1B       1         Registration for this course module will result in automatic registration for the following test(s):       Test       Block       Course schedule         Test       Block       Course schedule       Remai         Oral Exam       1B       1                                                                                                    |
| 10. You will receive an e-mail at                                                                                                    | Registration for this course module will result in automatic registration for the following instructional mode(s):         Instructional mode       Block       Group       Course schedule         Lecture       1B       1         Practical       1B       1         Registration for this course module will result in automatic registration for the following test(s):       Test       Block       Course schedule         Test       Block       Course schedule       Remai         Oral Exam       1B       1                                                                                                    |
| <ul> <li>accompanying tests.</li> <li>10. You will receive an e-mail at your UT mail address</li> </ul>                                                                                                    | Registration for this course module will result in automatic registration for the following instructional mode(s):         Instructional mode       Block       Group       Course schedule         Lecture       1B       1         Practical       1B       1         Registration for this course module will result in automatic registration for the following test(s):         Test       Block       Course schedule         Oral Exam       1B       Remail                                                                                                    |
| accompanying tests.<br>10. You will receive an e-mail at<br>your UT mail address<br>confirming your registration.                                                                                                    | Registration for this course module will result in automatic registration for the following instructional mode(s):         Instructional mode       Block       Group       Course schedule         Lecture       1B       1         Practical       1B       1         Registration for this course module will result in automatic registration for the following test(s):       Test       Block       Course schedule         Test       Block       Course schedule       Remai         Oral Exam       1B       Course schedule       Remai         Vervious       Register       Help         DUNIVEERSITEIT TWEENTE<                                                                                                    |
| <ul> <li>accompanying tests.</li> <li>10. You will receive an e-mail at your UT mail address confirming your registration.</li> </ul>                                                                                                    | Registration for this course module will result in automatic registration for the following instructional mode(s):         Instructional mode       Block       Group       Course schedule         Lecture       1B       1         Practical       1B       1         Registration for this course module will result in automatic registration for the following test(s):       Test       Block       Course schedule         Test       Block       Course schedule       Remai         Oral Exam       1B       1B       Remai         Verevious       Register       Help       Block       Course schedule         Previous       Register       Help       De-register       Results       Progress         Help       Register       De-register       Results       Progress                                                                                                    |
| <ul> <li>accompanying tests.</li> <li>10. You will receive an e-mail at your UT mail address confirming your registration.</li> <li>Please note: An overview of all</li> </ul>                                                                                                    | Registration for this course module will result in automatic registration for the following instructional mode(s):         Instructional mode       Block       Group       Course schedule         Lecture       1B       1         Practical       1B       1         Registration for this course module will result in automatic registration for the following test(s):       Registration for this course module will result in automatic registration for the following test(s):         Test       Block       Course schedule       Remai         Oral Exam       1B       1       Remai         <                                                                                                    |
| accompanying tests.<br>10. You will receive an e-mail at<br>your UT mail address<br>confirming your registration.<br>Please note: An overview of all<br>registrations is available in OSIRIS                                                                                                    | Registration for this course module will result in automatic registration for the following instructional mode(s):         Instructional mode       Block       Group       Course schedule         Lecture       1B       1         Practical       1B       1         Registration for this course module will result in automatic registration for the following test(s):       Remain         Test       Block       Course schedule         Oral Exam       1B       Remain         Image: Previous       Register       Help         Image: Previous       Register       De-register         Meter       Register       Progress         Help       Register       Register         Register       Register       Progress                                                                                                    |
| <ul> <li>accompanying tests.</li> <li>10. You will receive an e-mail at your UT mail address confirming your registration.</li> <li>Please note: An overview of all registrations is available in OSIRIS by choosing 'Register' and then</li> </ul>                                                                                         | Registration for this course module will result in automatic registration for the following instructional mode(s):         Instructional mode       Block       Group       Course schedule         Lecture       1B       1         Practical       1B       1         Registration for this course module will result in automatic registration for the following test(s):       Registration for this course module will result in automatic registration for the following test(s):         Test       Block       Course schedule       Remain         Oral Exam       1B       Remain       Remain         Image: Previous       Register       Help       Register         Personal details       Tutors       Register       Progress         Help       Register       Register       Register         Register       Overview registrations       Select the component which you want to register for:                                                                                                    |
| <ul> <li>accompanying tests.</li> <li>10. You will receive an e-mail at your UT mail address confirming your registration.</li> <li>Please note: An overview of all registrations is available in OSIRIS by choosing 'Register' and then clicking on 'Overview</li> </ul>                                                                   | Registration for this course module will result in automatic registration for the following instructional mode(s):         Instructional mode       Block       Group       Course schedule         Lecture       1B       1         Practical       1B       1         Registration for this course module will result in automatic registration for the following test(s):       Remain         Test       Block       Course schedule         Oral Exam       1B       Remain         Image: Previous       Register       Remain         Image: Previous       Register       De-register       Results         Personal details       Tutors       Register       Percegister       Register         Register       Register       Course schedule       Results       Progress         Help       Register       Register       Results       Progress         Kelp       Register       Register       Register       Register         Register       Overview registrations       Select the component which you want to register for: |
| <ul> <li>accompanying tests.</li> <li>10. You will receive an e-mail at your UT mail address confirming your registration.</li> <li>Please note: An overview of all registrations is available in OSIRIS by choosing 'Register' and then clicking on 'Overview registrations'. You can call up</li> </ul>                                   | Registration for this course module will result in automatic registration for the following instructional mode(s):         Instructional mode       Block       Group       Course schedule         Leture       18       1         Practical       18       1         Registration for this course module will result in automatic registration for the following test(s):       Remain         Test       Block       Course schedule         Oral Exam       18       Remain         Previous       Register       Remain         Vereviews       Register       OSIRIS         Help       Register       Personnal details       Progress         Help       Register       Register       Register         Select the component which you want to register for:       Course module       Register for a course module                                                                                                    |
| <ul> <li>accompanying tests.</li> <li>10. You will receive an e-mail at your UT mail address confirming your registration.</li> <li>Please note: An overview of all registrations is available in OSIRIS by choosing 'Register' and then clicking on 'Overview registrations'. You can call up course information by clicking on</li> </ul> | Registration for this course module will result in automatic registration for the following instructional mode(s):         Instructional mode       Block       Group       Course schedule         Lecture       1B       1         Practical       1B       1         Registration for this course module will result in automatic registration for the following test(s):       Registration for this course module will result in automatic registration for the following test(s):         Test       Block       Course schedule       Remai         Oral Exam       1B       Remain       Remain         Vereviews       Register       Help       Register         Register       Register       Progress         Help       Registrations       Select the component which you want to register for:         Course module       Register for a course module       Register for a test                                                                                                    |

| the icon ${}^{ar{ m I} m 0}$ after the course |  |
|-----------------------------------------------|--|
| module name.                                  |  |
|                                               |  |

| 3. De-registering for course n    | nodules              |                                           |            |
|-----------------------------------|----------------------|-------------------------------------------|------------|
| Follow these steps to de-register | Personal details     | Tutors Register De-regist                 | er         |
| for course modules:               |                      |                                           |            |
|                                   | De-register Prin     | t Help Overview regis                     | tration    |
| 1. Choose the 'De-register' tab.  | 8                    | · · · · · · · · · · · · · · · · · · ·     |            |
|                                   | Register Overvie     | w registrations                           |            |
| An overview of your               | All components for y | which you are registered are listed below | v.         |
| registrations (source             | You can tick the box | next to the components for which you s    | till can   |
| registrations (course             | Subsequently you ca  | in de-register for these components with  | h the h    |
| modules and tests) will be        | Course modules       |                                           |            |
| displayed.                        | Course modules       | 8                                         |            |
|                                   | 191154370            | Aerodynamics and Laboratory Projects      | n          |
| 2. Select the course/courses      |                      |                                           |            |
| for which you wish to de-         | <b>191510441</b>     | Analysis C                                | D          |
| register.                         |                      |                                           |            |
|                                   | 191551150            | Numerical Techniques for PDE              | D          |
| 3. Click on 'De-register' at the  | 201200059            | Philosophical Theories and Methods        | D          |
| bottom of the scroop              | 201200063            | Philosophy of Technology                  | <u>(</u> ) |
| bottom of the screen.             | 201200064            | Science and Technology Studies            | <u>í</u>   |
| 4 You will receive an e-mail      | 193580010            | Turbulence                                | (i)        |
|                                   |                      |                                           |            |
| confirming your de-               |                      |                                           |            |
| registration.                     |                      |                                           |            |
|                                   | De-register Prin     | t Help                                    |            |
|                                   |                      |                                           |            |

# 4. Registering for tests

PLEASE NOTE: This step applies only to students not in the Twents Educational Model (TEM)

Follow these steps to register for tests:

| 1. Choose the 'Register' tab. | UNIVERSITEIT TWENTE. OSIRIS                                                                         |
|-------------------------------|----------------------------------------------------------------------------------------------------|
| 2. Then click on 'Test'.      | Personal details Tutors Register De-register Results Progress                                       |
|                               | Help = Register                                                                                     |
|                               | Register V Overview registrations                                                                   |
|                               | Select the component which you want to register for:                                                |
|                               | Course module Register for a course module                                                          |
|                               | <u>Lest</u> Register for a test<br><u>Minor</u> Register for a minor                                |
|                               | Or make a direct registration based on a course code:                                               |
|                               | Register for course module                                                                          |
|                               | Register for test                                                                                   |
|                               | If you are using the above shown inputfield, then it is mandatory to fill in the whole course code. |
|                               |                                                                                                    |
|                               |                                                                                                    |

# UNIVERSITEIT TWENTE.

| 3. The most direct way to            | UNIVERSITEIT TWENTE                                                                                                    |
|--------------------------------------|----------------------------------------------------------------------------------------------------|
| register is by using the link        |                                                                                                    |
| next to 'Tests from your             | Personal details Tutors Register De-register Results Progress Col                                                           |
| study programme'                     | Help Register > For: Test                                                                                                   |
| study programme .                    |                                                                                                    |
| If the desired test is not part of   | Select the tests for which you want to register using one of the following options                                          |
| your study programme then            | T-1 for the second second second second second second second second second second second second second second s             |
| your study programme, then           | Tests from your study programme Master Philosophy of Science, Technology and Society - Master                               |
| return to the previous page and      | Tests from your minors <u>World-view - in a Philosophical Perspective</u> Starting date: 03/09.                             |
| click on 'Search a test'.            |                                                                                                    |
|                                      | Other Re-examinations                                                                                                    |
|                                      | <u>Search a test</u>                                                                                                    |
| 4. Search using the 'Course          | Select the course modules using the pre-defined fields or your own keywords.                                                |
| module' as listed in the             |                                                                                                    |
| schedule, or search using            | Course code                                                                                                    |
| 'Name' You may also enter a          | Course name                                                                                                    |
| nartial course name                  | Academic year 2013  Starting block                                                                                          |
| partial course flame.                |                                                                                                    |
| 5 Select the proper faculty          | Faculty No preference                                                                                                    |
| S. Select the proper faculty.        | Organising study                                                                                                    |
| Your own faculty is listed by        | Lecturer                                                                                                    |
| default.                             | With all of the words                                                                                                    |
|                                      | With at least one of the words                                                                                              |
| 6. Select the option show all        | Language of instruction No preference                                                                                       |
| courses of which there are           | Show all course modules                                                                                                    |
| tests for which you can              | Show all the course modules for which you can register today Show all courses of which there are tests for which you can re |
| register today'.                     |                                                                                                    |
|                                      | Saarch Clear Help                                                                                                    |
| 7. Click on 'Search' (to the         |                                                                                                    |
| lower left of the screen).           |                                                                                                    |
|                                      |                                                                                                    |
| Please note: course listings will be |                                                                                                    |
| limited to those that are open for   |                                                                                                    |
| registration.                        |                                                                                                    |
|                                      |                                                                                                    |
| 8. Click on the course module.       |                                                                                                    |
| 0 Calact the course                  | Denieter > For: Test > Search > Course modules > Course module: 2010/00163 . Design for Dynamic Use                         |
| 9. Select the course.                | Register > 101, rest > 3earch > Course modules > course module, 201000103 - Design for Dynamic ose                          |
| 10 Click on 'Register' (to the       | All tests for which you can register are listed below.                                                                      |
| 10. Click off Register (to the       | Select the appropriate tests and press the link 'Register' to register for the tests.                                       |
| lower left of the screen).           | Course module Brief name Test Academic year Course mode Block Opportunity                                                   |
| Rigaso poto: You can call up tost    | VIDUO163 Design for Dynamic Oge 20 lest 2010 Fultime 1A 1                                                                   |
| time and location by disting a       |                                                                                                    |
|                                      |                                                                                                    |
| the icon Ѱ after the course          |                                                                                                    |
| module name.                         |                                                                                                    |
|                                      |                                                                                                    |
|                                      |                                                                                                    |
|                                      |                                                                                                    |
|                                      |                                                                                                    |
|                                      |                                                                                                    |
|                                      | Rarrietar Haln                                                                                                    |
|                                      | INCLUSION INCLUSION                                                                                                    |

| 11. You will receive an e-mail at your UT mail address                                                                                                    | UNI                                                                              | /ERSIT                                                                                                   | EIT TV                                             | VENTE.      | OSIR    | IS       |
|----------------------------------------------------------------------------------------------------|----------------------------------------------------------------------------------|----------------------------------------------------------------------------------------------------|----------------------------------------------------|-------------|---------|----------|
| confirming your registration.                                                                                                    | Personal details                                                                 | Tutors                                                                                                   | Register                                           | De-register | Results | Progress |
| Please note: An overview of all<br>registrations is available in OSIRIS<br>by choosing 'Register' and then<br>clicking on 'Overview<br>registrations'. You can also call up<br>test time and location by clicking<br>on the icon (i) after the course<br>module name. | Help<br>Register Ove<br>Select the comp<br><u>Course module</u><br>Test<br>Minor | Register<br>enview registration<br>onent which you<br>Register for a<br>Register for a<br>Register for a | u want to regist<br>course module<br>test<br>minor | er for:     |         |          |

## 5. De-registering for tests

PLEASE NOTE: This step applies only to students <u>not</u> in the Twents Educational Model (TEM)

| De-register P<br>Register Over<br>All components for | rint Help C                                                                                                    | vervie                                                                                                    | w registration                                                                                                    |                                                                                                    |  |
|------------------------------------------------------|----------------------------------------------------------------------------------------------------|----------------------------------------------------------------------------------------------------|----------------------------------------------------------------------------------------------------|----------------------------------------------------------------------------------------------------|--|
| Register Oven<br>All components for                  | view registrations                                                                                                    |                                                                                                    |                                                                                                    |                                                                                                    |  |
| All components for                                   |                                                                                                    |                                                                                                    |                                                                                                    |                                                                                                    |  |
| You can tick the b<br>Subsequently you               | All components for which you are registered are listed below.<br>You can tick the box next to the components for which you still can<br>Subsequently you can de-register for these components with the h |                                                                                                    |                                                                                                    |                                                                                                    |  |
| Course                                               |                                                                                                    |                                                                                                    | Academic                                                                                                    |                                                                                                    |  |
| 1911 <mark>5437</mark> 0                             | Aerodynamics and<br>Laboratory Projects                                                                                                    | <u>(</u> )                                                                                                    | 2013                                                                                                    |                                                                                                    |  |
| 191510441                                            | Analysis C                                                                                                    | Û                                                                                                    | 2013                                                                                                    |                                                                                                    |  |
| 191551150                                            | Numerical Techniques for<br>PDE                                                                                                    | ø                                                                                                    | 2013                                                                                                    |                                                                                                    |  |
| 193580010                                            | Turbulence                                                                                                    | D                                                                                                    | 2013                                                                                                    |                                                                                                    |  |
| 201200063                                            | Philosophy of Technology                                                                                                    | ۵                                                                                                    | 2013                                                                                                    |                                                                                                    |  |
| 201200064                                            | Science and Technology<br>Studies                                                                                                    | Ĵ                                                                                                    | 2013                                                                                                    |                                                                                                    |  |
|                                                      | Tests<br>Course<br>module<br>191154370<br>191510441<br>191551150<br>193580010<br>201200063<br>201200064                                                                                                  | Tests         Course module       191154370       Aerodynamics and Laboratory Projects         19110441       Analysis C         191551150       Numerical Techniques for PDE         193580010       Turbulence         201200063       Philosophy of Technology         201200064       Science and Technology | Tests         Course module       191154370       Aerodynamics and Laboratory Projects       1         191510441       Analysis C       1       1         191551150       Numerical Techniques for PDE       1       1         193580010       Turbulence       1       1         201200063       Philosophy of Technology       1         201200064       Science and Technology       1 | TestsCourse moduleAcademic year191154370Aerodynamics and Laboratory Projects2013191510441Analysis C①2013191551150Numerical Techniques for PDE①2013193580010Turbulence①2013201200063Philosophy of Technology①2013201200064Science and Technology①2013 |  |

#### 6. Viewing your results

A variety of methods are available for viewing your results. These Help = Study progress review include: Study progress review File overview The 'Results' tab. This shows 1. Please select which study progress review you wish to see. Bachelor Mechanical Engineering - Bachelor Main Phase Show on screen Download file the 15 most recent results. Bachelor Mechanical Engineering - Bachelor Propedeuse Show on screen Download file Master Philosophy of Science, Technology and Society - Master Show on screen Download file 2. The 'Progress' tab. You can Options then choose between 'Study Only print contributing test results O Print all test results progress review' and 'File Don't print test results overview': Print courses still to be taken? The 'Study progress review' • shows how your results count toward completing your study Show on screen Download file Help File programme. Study progress review File overview The 'File overview' shows your • Here you can retrieve your complete file. results for each exam stage. Select from the options below, then choose 'Show on screen' or 'Download file'. Detailed/Brief Results Exam stage Oetailed Full results All O Brief Completed course modules only Bachelor Propedeuse Bachelor Main Phase O Master

## 7. Calling up a study programme

| 1. | Choose the 'Courses' tab.                                                                                                    | Personal details Tutors Register De-register Results Progress Courses                                                                                                    |
|----|----------------------------------------------------------------------------------------------------|----------------------------------------------------------------------------------------------------|
| 2. | Then click on 'Study<br>programme'.                                                                                                    | Search       Help       Course offerings         Minor       Course module       Study programme         Select course modules using the following pre-defined fields.                                                                                                    |
| 5. | selected by default. To view<br>another study programme,<br>choose the proper faculty,<br>degree programme etc. Then<br>click on 'Search' to the lower<br>left of the screen. | Academic year       2013         Faculty       Behavioural Sciences         Degree programme       Master Philosophy of Science, Technology and Society (M-PSTS)         Study programme       Master Philosophy of Science, Technology and Society (PSTS-M-13)         Specialisation       Image: Compare the state of the state of the st |
|    |                                                                                                    | Search Help Last login: Thursday, October 31, 201                                                                                                    |

#### 8. Calling up course information

- 1. Choose the 'Courses' tak
- 2. Enter your search terms in the appropriate fields:
- Course code: always use the entire code (9 numbers);
- Name: you may enter a partial course name;
- Starting block: the block in which the course is given (choose from 1A, 1B, 2A, 2B, 3A, 3B or YEAR);
- Faculty: your own faculty is displayed by default.
- Organization unit: the faculty or programme offering the course;
- With all of the words / With at least one of the words: search from among a variety of course details, such as course name, course content, instructional modes and tests.
- 3. Click on 'Search' at the bottom of the screen.
- 4. Your search results will be displayed.
- Click on a course module to view specific information about the course.

|                                                                    | Canada Class      | 11-1-                    | 77.23         | 22/02               |                     |                                                            |               |
|--------------------------------------------------------------------|-------------------|--------------------------|---------------|---------------------|---------------------|------------------------------------------------------------|---------------|
| s' tab.                                                            | Searcii Clear     | нер                      | Course of     | terings             |                     |                                                            |               |
|                                                                    | Minor Course      | e module Study progra    | ramme         |                     |                     |                                                            |               |
| rms in the                                                         | Select the course | e modules using the pre- | -defined fiel | ds or your own keyw | vords.              |                                                            |               |
|                                                                    |                   | a                        |               |                     |                     |                                                            |               |
|                                                                    |                   | Course code              |               |                     |                     |                                                            |               |
| use the                                                            |                   | Course name              |               |                     |                     |                                                            |               |
| s use the                                                          |                   | Academic year            |               | 2013 💌              |                     |                                                            |               |
| ers);                                                              |                   | Course type              |               |                     |                     |                                                            |               |
| er a partial                                                       |                   | Faculty                  |               | No preference       |                     |                                                            |               |
|                                                                    |                   | Organising study         |               | No preference       |                     |                                                            |               |
| lock in                                                            |                   | Lecturer                 |               |                     |                     |                                                            |               |
| viven                                                              |                   | With all of the words    |               |                     |                     |                                                            |               |
|                                                                    |                   | With at least one of the | e words       | -                   |                     |                                                            |               |
| , ZA, ZD,                                                          |                   | Language of instruction  | n             | No preference 💌     | ]                   |                                                            |               |
|                                                                    |                   |                          |               | Show all course     | modules             |                                                            |               |
| iculty is                                                          |                   |                          |               | Show all the course | urse modules for wh | ich you can register today<br>tests for which you can regi | ster today    |
| •                                                                  |                   |                          |               |                     |                     | tooto for finion you can rog.                              | otor today    |
| ne faculty                                                         | 2522 2521 0222    |                          |               |                     |                     |                                                            | Contract and  |
| ing the                                                            | Search Clear      | Help                     |               |                     | Las                 | t login: Thursday, October 31,                             | 2013 at 16:44 |
| s / With at<br>ds: search<br>ty of course<br>se name,<br>ructional |                   |                          |               |                     |                     |                                                            |               |
| he bottom                                                          |                   |                          |               |                     |                     |                                                            |               |
| will be                                                            |                   |                          |               |                     |                     |                                                            |               |
| odule to<br>ation about                                            |                   |                          |               |                     |                     |                                                            |               |
|                                                                    |                   |                          |               |                     |                     |                                                            |               |

| 1. Choose the 'Tutor' tab.                       |                                                                                                    |
|--------------------------------------------------|----------------------------------------------------------------------------------------------------|
|                                                  | OINIVEITISTIETI IVVEINTE. USIKIS<br>Personal datailis Tuttors Register De-register Results Progress Courses                                                                                                    |
| 2. Then choose 'Extracurricular                  |                                                                                                    |
| activities'.                                     | New extracurricular activity Help Extracurricular activities                                                                                                    |
| 2 Click on New extracurricular                   | Tutors Notes Extracurricular activities                                                                                                    |
| 3. Click on New extracurricular                  | All your extracurricular activities are listed below. You can add a new activity by using the link 'New extracurricular activity'                                                                                                    |
| screen.                                          | Extracurricular activity         Activity type         Starting date         Expiry date         week         support           Image: Starting date         Executive position UT association         Activity         01/09/2011         31/08/2012         32         No |
|                                                  | Student assistant     (Part-time) job 01/12/2010 30/09/2014 8 No      Evaluation                                                                                                    |
|                                                  | Explanation<br>Commissaris Wedstrijdroeien van de D.R.V. Euros                                                                                                    |
|                                                  | New extracurricular activity Help                                                                                                    |
| 7. A screen will be displayed where              | Pareanal dataile Tutore Pagistar Da ragistar Pasulte                                                                                                    |
| you can fill in your extracurricular             |                                                                                                    |
| activities.                                      | Back Save Delete Help Extracurricular activity details                                                                                                    |
| <ul> <li>Activity type: indicate the</li> </ul>  |                                                                                                    |
| activity category.                               | Enter below the information about your extracumcular activity                                                                                                    |
| Extracurricular activity: please                 | Activity type * Make a selection                                                                                                    |
| specify.                                         | Extracurricular activity * Make a selection 💌                                                                                                    |
| • Explanation: please provide a                  | Explanation                                                                                                    |
| short description of the                         |                                                                                                    |
| extracurricular activity.                        |                                                                                                    |
| <ul> <li>Starting date: indicate when</li> </ul> |                                                                                                    |
| you started with this activity.                  | Starting date *                                                                                                    |
| • Expiry date: fill in if known.                 | Expiry date                                                                                                    |
| • Number of hours per week:                      | Number of hours per week * hour(s)                                                                                                    |
| give an indication of the                        |                                                                                                    |
| amount of time you devote to                     |                                                                                                    |
| this activity per week (in whole                 |                                                                                                    |
| nours).                                          |                                                                                                    |
| Click on (Sour' to commit this                   | Back Save Delete Help                                                                                                    |
| click on Save to commit this                     |                                                                                                    |
| addition to your record.                         |                                                                                                    |

| 1. Choose the 'Tutor' tab.                                                                | UNIVERSITEIT TWENTE. OSIRIS                                                                                                    |
|-------------------------------------------------------------------------------------------|----------------------------------------------------------------------------------------------------|
| 2. Then choose 'Extracurricular<br>activities'.                                           | Personal details     Tutors     Register     De-register     Results     Progress     Courses       New extracurricular activity     Help     Extracurricular activities       Tutors     Notes     Extracurricular activities                                                                                                    |
| 3. Select the extracurricular activity you wish to delete.                                | All your extracurricular activities are listed below. You can add a new activity by using the link 'New extracurricular activity'           Number of<br>hours per<br>support         Number of<br>support         Graduation<br>hours per<br>support           Extracurricular activity         Activity type         Starting date         Expiry date         week         possible?           Student assistant         Activity         01/09/2011         31/08/2012         32         No           Explanation<br>Commissaris Wedstrijdroeien van de D.R.V. Euros         Euros         No         No |
| 4. A new screen will be displayed. At<br>the bottom of this screen, click<br>on 'Remove'. | Back         Save         Delete         Help         Extracurricular activity details           Are you sure you want to delete this extracurricular activity?         Yes         No           Enter below the information about your extracurricular activity         Yes         No                                                                                                    |
| 5. OSIRIS will ask you to confirm the deletion.                                           | Activity type     Activity       Extracurricular activity     Executive position UT association       Explanation     Commissaris Wedstrijdroeien van de D.R.V. Euros                                                                                                    |
|                                                                                           | Starting date * 01/09/2011<br>Expiry date 31/08/2012<br>Number of hours per week * 32 hour(s)                                                                                                    |
|                                                                                           | Back Save Delete Help Last login: Thursday, October 31, :                                                                                                    |

## 10. Removing extracurricular activities

## 11. Changing extracurricular activities

| 1. Choose the 'Tutor' tab.                                                                                | Back Save Delete Help Extracurricular activity details                                                                                                    |                      |
|----------------------------------------------------------------------------------------------------|----------------------------------------------------------------------------------------------------|----------------------|
| 2. Then choose 'Extracurricular activities'.                                                              | Enter below the information about your extracurricular activity       Activity type     Activity       Extracurricular activity     Executive position UT association       Explanation     Commissaris Wedstrijdroelen van de D.R.V. Euros |                      |
| 3. Click on the extracurricular activity you wish to change.                                              | Starting date 1/09/2011                                                                                                    | 7                    |
| <ol> <li>When the next screen appears,<br/>you can make changes to the<br/>appropriate fields.</li> </ol> | Expiry date 31/08/2012<br>Number of hours per week * 32 hour(s)                                                                                                    |                      |
| 5. When finished, save you changes<br>by clicking on 'Save' at the<br>bottom of the screen.               | Back Save Delete Help Last login: Thur                                                                                                    | sday, October 31, 20 |